## **HOW TO REQUEST TIME OFF**

## **Request Time Off**

- 1. Swipe ID badge at the time clock to log into your account. After swiping your name will appear and you will be taken to the home screen.
- 2. Select the **Request Time Off** button.

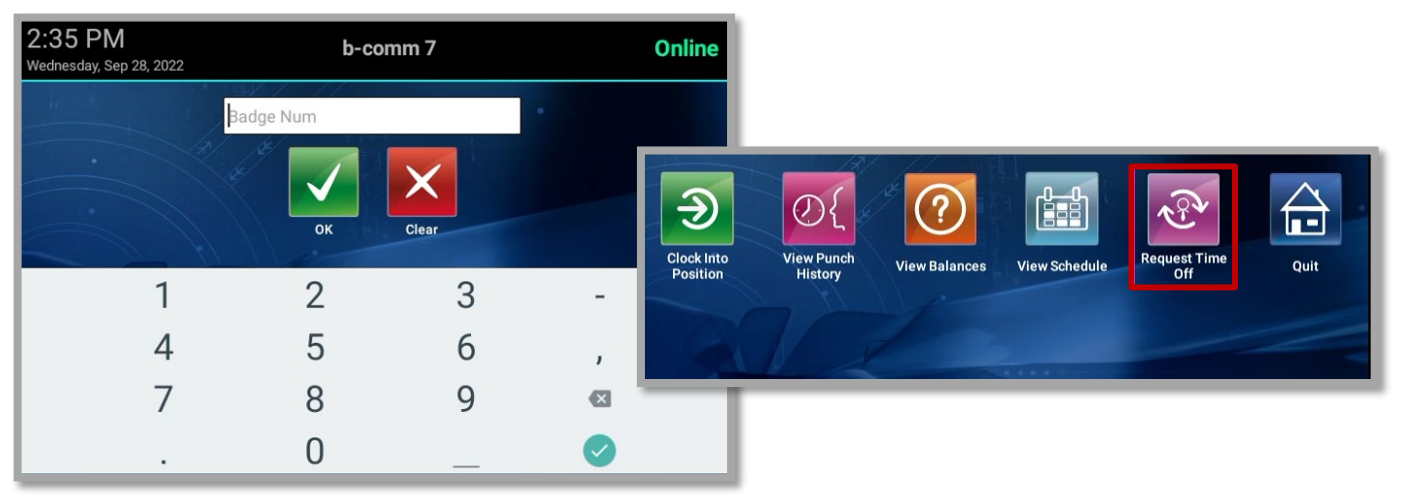

- 3. Select the Time Off Type from the drop-down menu (e.g., Vacation).
- 4. Select Start Date & End Date from the calendar.

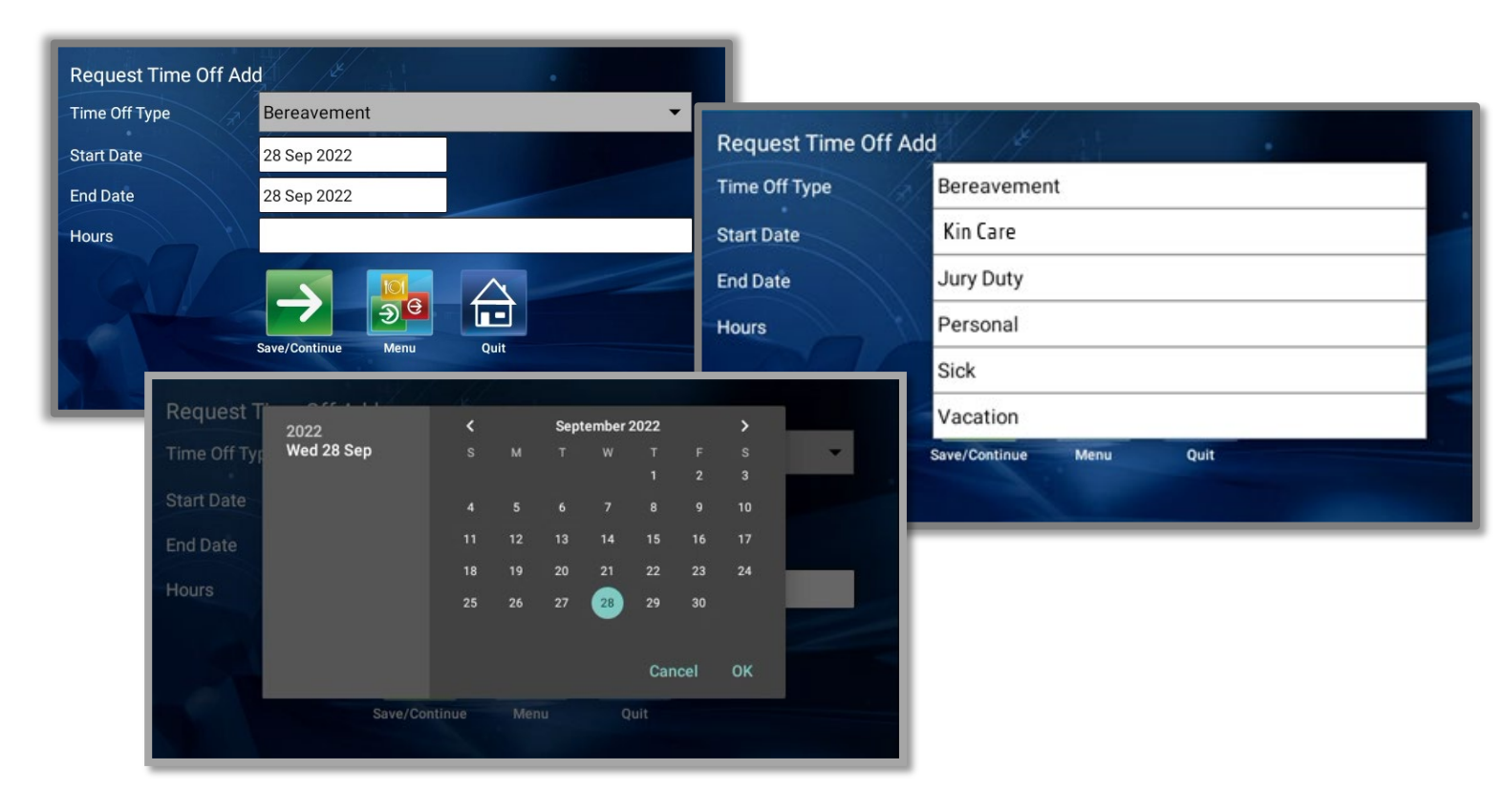

## **HOW TO REQUEST TIME OFF**

5. Select the number of hours per day & select **Save/Continue**.

Request Time Off Add Time Off Type Vacation Start Date 28 Sep 2022 End Date 28 Sep 2022 8.0 Hours Ļ 2 5 7 8 9 3 4 6 0 1 £ % & 0 # ı. \* н ? !  $\mathbf{X}$ = \ < ABC . ,

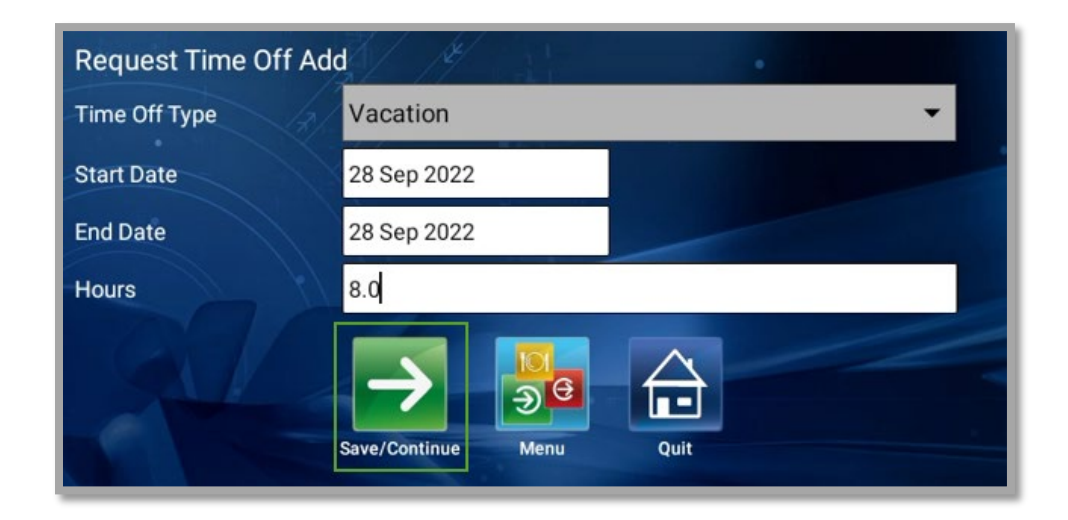

6. The Time Off (your name). (Request Time Off Successful) message will display.

| SUCCESS  |      |                               |  |
|----------|------|-------------------------------|--|
| Time Off | Name | (Request Time Off Successful) |  |
|          |      | ок                            |  |
|          |      |                               |  |